# Подключение видеокамеры Uniarch к мобильному приложению/приложению для ПК

#### 1. Подключение видеокамеры

1.1 Подключите видеокамеру сетевым проводом в LAN порту маршрутизатора

1.2 Подайте питание на видеокамеру (Используйте блок питания 12 В или РоЕ посредством РоЕ Switch). После включения видеокамера получит сетевые настройки от вашего маршрутизатора (DHCP сервера). Если Вы подключили видеокамеру напрямую к компьютеру, то видеокамера автоматически не получит сетевые настройки и будет иметь по умолчанию IP: 192.168.1.13.

1.3 Для быстрого поиска видеокамеры в локальной сети скачайте и установите на компьютер приложение **EZTools** по ссылке:

https://global.uniview.com/Support/Download\_Center/Tool/201502/787314\_1684 59\_0.htm

Определите IP адрес видеокамеры, который она получила от маршрутизатора.

| EZTOOIS         | Bcero <mark>19</mark> yc | тройство (устройства) |               | C              | Обновить   | О Настройка       | а поиска |
|-----------------|--------------------------|-----------------------|---------------|----------------|------------|-------------------|----------|
| онф. устройства | ✓Bce ✓IPC                | ✓NVR ✓Проче           | e Bce coo     | стояния        | ▼          |                   |          |
| ļţ              | 💄 Логин 🖉                | Manage Device Passv   | word IP Изм   | енить IP-адрес | 🔅 Конфиг.  | устройства        |          |
| Конф. канала.   | √ Имя устройства         | a IP                  | Модель        | Версия         |            | MAC               | Подмаска |
|                 |                          |                       |               |                |            |                   |          |
| Обновить        |                          |                       |               |                |            |                   |          |
| *               |                          |                       |               |                |            |                   |          |
| Обслуживание    |                          |                       |               |                |            |                   |          |
| NUR O           |                          |                       |               |                |            |                   |          |
| NVR             |                          |                       |               |                |            |                   |          |
| <u></u>         |                          |                       |               |                |            |                   |          |
| Расчет          |                          |                       |               |                |            |                   |          |
|                 |                          |                       |               |                |            |                   |          |
|                 |                          |                       |               |                |            |                   |          |
|                 |                          |                       |               |                |            |                   |          |
|                 |                          | ID истройство         |               |                |            |                   |          |
|                 |                          | полученный от         | алонсе        |                |            |                   |          |
|                 |                          | сервера)              |               |                |            |                   |          |
|                 |                          | -                     |               |                |            |                   |          |
|                 | IPC-B112-PF28            | 172.10.1.221          | IPC-B112-PF28 | IPC_D1203-B00  | 03P70D1812 | 48:ea:63:e3:b2:53 | -        |
| приложение      |                          |                       |               |                |            |                   |          |

### 2. Настройка браузера IE

Запустите браузер Internet Explorer и перейдите в Сервис-Свойства браузера

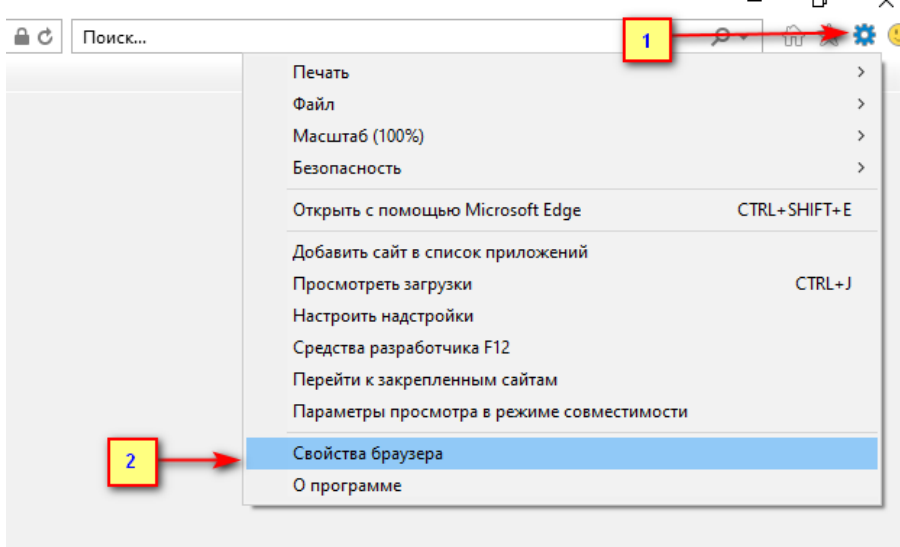

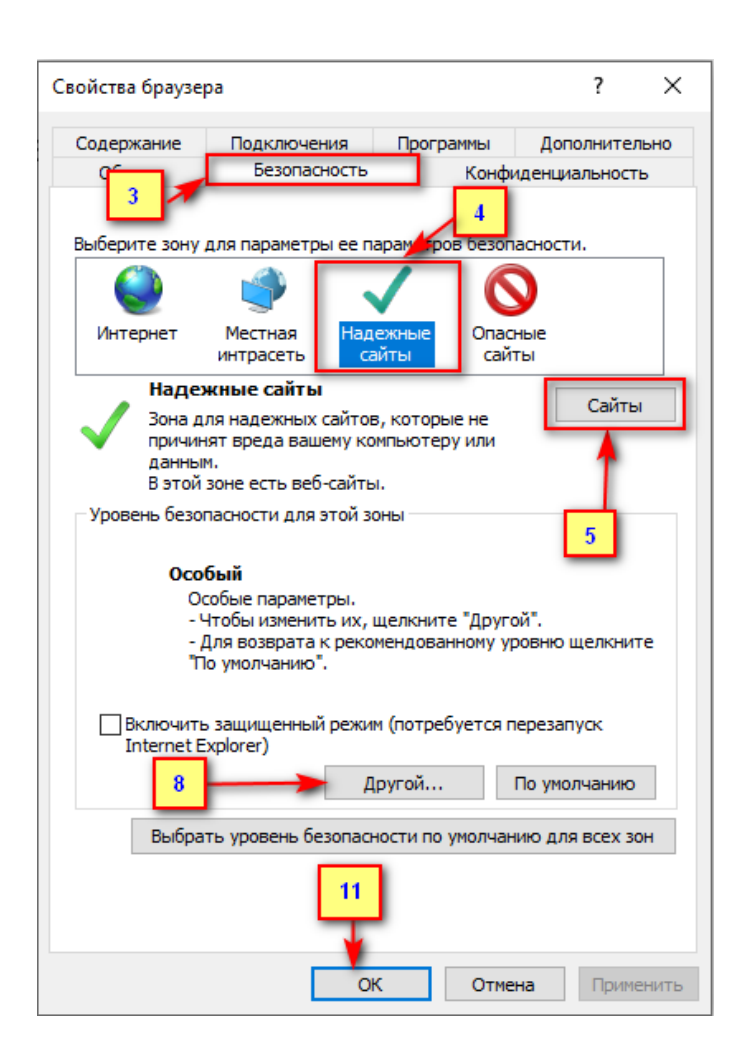

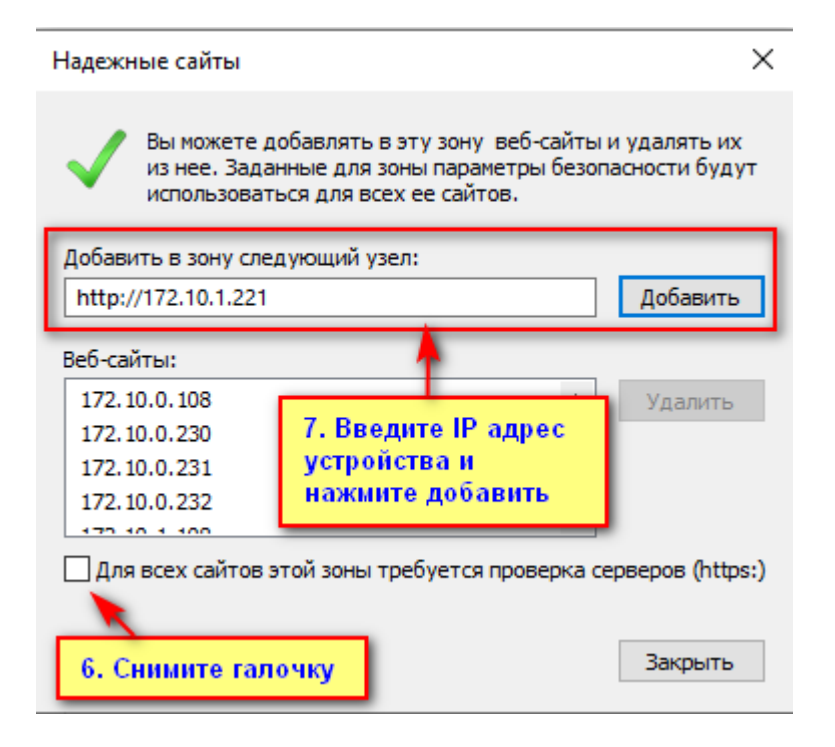

| Параметры безопасности — з                                                                                                    | зона надежных сайтов                                                                                                    | $\times$ |
|----------------------------------------------------------------------------------------------------|----------------------------------------------------------------------------------------------------|----------|
| Параметры<br>Отключить<br>Предлагать                                                                                                    | 9. Установите галкочки<br>ActiveX в "Включить" и<br>(или) "Предлагать"                                                                     | ]        |
| <ul> <li>Элененты Асциех и нод</li> <li>Автоматические заг</li> <li>Включить</li> <li>Отключить</li> <li>Включить фильтрац</li> <li>Включить</li> <li>Отключить</li> <li>Выполнять сценари</li> <li>Включить</li> <li>Включить</li> <li>Отключить</li> <li>Предлагать</li> <li>Запуск элементов А</li> </ul> | уля подключения<br>просы элементов управления ActiveX<br>ию ActiveX<br>и элементов ActiveX, помеченные как<br>ctiveX и модулей подключения |          |
| Включить     Лопишенных зл                                                                                                    |                                                                                                    |          |
| * Изменения будут применен                                                                                                    | ны после перезапуска компьютера                                                                                                    |          |
| Сброс особых параметров<br>На уровень: Средний (по ум                                                                                                    | олчанию) 10 Сбросить                                                                                                    | ]        |
|                                                                                                    | ОК Отмена                                                                                                    |          |

# 3. Включение работы облачного сервиса (p2p) через веб-интерфейс видеокамеры.

По умолчанию на видеокамере отключен сервис p2p и подключиться к ней удаленно через мобильное приложение невозможно.

3.1 Введите IP адрес видеокамеры в строку запроса браузера Internet Explorer (см. п.1.2, 1.3)

Скачайте и установите plugin для возможности получения изображения в интерфейсе видеокамеры. Перезапустите браузер.

| Failed to load ActiveX c | ontrol, clic <b>Download</b> o install latest ActiveX control. | ^ |
|--------------------------|----------------------------------------------------------------|---|
| uniarch                  | IPC-B112-PF28                                                  |   |
| Username                 | admin                                                          |   |
| Password                 | 123456 Forgot Password?                                        |   |
| -                        | Login Reset                                                    |   |

По умолчанию видеокамера имеет следующие параметры: IP адрес: 192.168.1.13, маска подсети: 255.255.255.0 Логин: admin Пароль: 123456

3.2 При первом входе в интерфейс необходимо изменить пароль устройства на более сложный.

| Change Password                          |                                                                    |  |  |  |  |  |
|------------------------------------------|--------------------------------------------------------------------|--|--|--|--|--|
| Username                                 | admin                                                              |  |  |  |  |  |
| User Type                                | Admin 🗸                                                            |  |  |  |  |  |
| Old Password                             | 123456                                                             |  |  |  |  |  |
|                                          | Please enter the old password.                                     |  |  |  |  |  |
| Password                                 |                                                                    |  |  |  |  |  |
|                                          |                                                                    |  |  |  |  |  |
|                                          | Weak Medium Strong                                                 |  |  |  |  |  |
|                                          | mean strong                                                        |  |  |  |  |  |
| Confirm                                  |                                                                    |  |  |  |  |  |
| Note:Your password is w                  | eak. Please change your password and log in again (9 to 32         |  |  |  |  |  |
| characters including all th              | aree elements: digits, letters, and special characters).           |  |  |  |  |  |
| Придумайте сложнь<br>строчные буквы, а т | ій пароль включающий 9 символов (прописные,<br>гакже спец символы) |  |  |  |  |  |
|                                          |                                                                    |  |  |  |  |  |
|                                          |                                                                    |  |  |  |  |  |
|                                          |                                                                    |  |  |  |  |  |
|                                          |                                                                    |  |  |  |  |  |
|                                          |                                                                    |  |  |  |  |  |
|                                          | OK                                                                 |  |  |  |  |  |

3.3 Перейдите в меню Настройка (Setup)-Сеть (Network)-Uniarch и включите работу сервиса для удаленного подключения (p2p)

| Attp://172          | .10.1.221/?langinfo=1 |                              |                     |                                                              |  |  |  |
|---------------------|-----------------------|------------------------------|---------------------|--------------------------------------------------------------|--|--|--|
| Network             | × 📑                   |                              |                     |                                                              |  |  |  |
| uniarch             | 💻 Live                | View 🌣 Setup                 |                     |                                                              |  |  |  |
| Common              |                       | Uniarch                      | 1                   |                                                              |  |  |  |
| Network             | 3. Включите ра        | аботу сервиса p2p<br>Uniarch | 🔪 🔿 On 🖲 Off        |                                                              |  |  |  |
| Ethernet            | 2                     | Quick Add                    | ● On ○ Off          |                                                              |  |  |  |
| DNS<br>Port<br>DDNS |                       | Address                      | en-uniarch.uniview. | en-uniarch.uniview.com                                       |  |  |  |
|                     |                       | Register Code                | 14Q7C7PRP6ROC       | 14Q7C7PRP6RO°06NS°1MTL38T.                                   |  |  |  |
|                     |                       | Device Status                | Offline             | Offline                                                      |  |  |  |
| Uniarch             | _                     | Scan                         |                     |                                                              |  |  |  |
| Video               |                       |                              |                     | 5. On                                                        |  |  |  |
| Image               |                       |                              |                     | э. отсканируите ок<br>или используйте Код<br>регистрации для |  |  |  |
| Events              |                       | Save                         | _                   | регистрации для<br>ручного добавления<br>видеокамеры в       |  |  |  |
| Security            |                       |                              | 4                   | приложение.                                                  |  |  |  |
| System              |                       |                              |                     |                                                              |  |  |  |

- 4. Установка мобильного приложения и добавление устройства
- 4.1 Скачайте и установите мобильное приложение Uniarch

## 4.2 Пройдите регистрацию аккаунта Uniarch

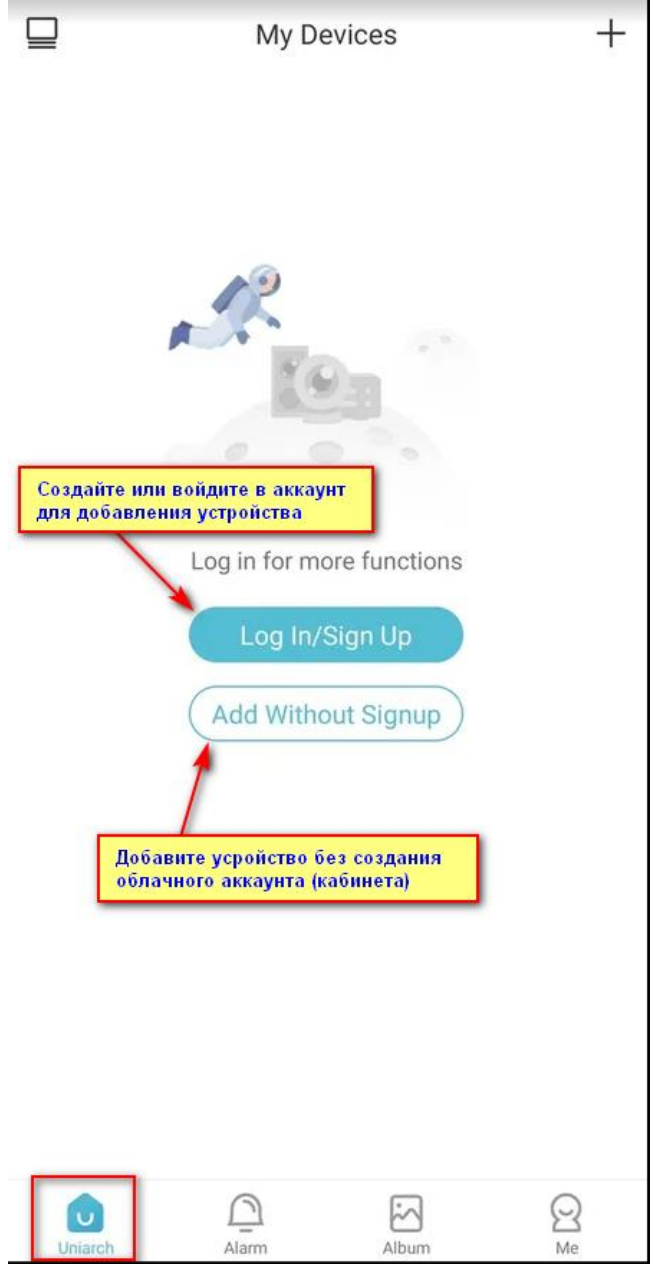

## 4.3 Добавьте видеокамеру используя QR-код

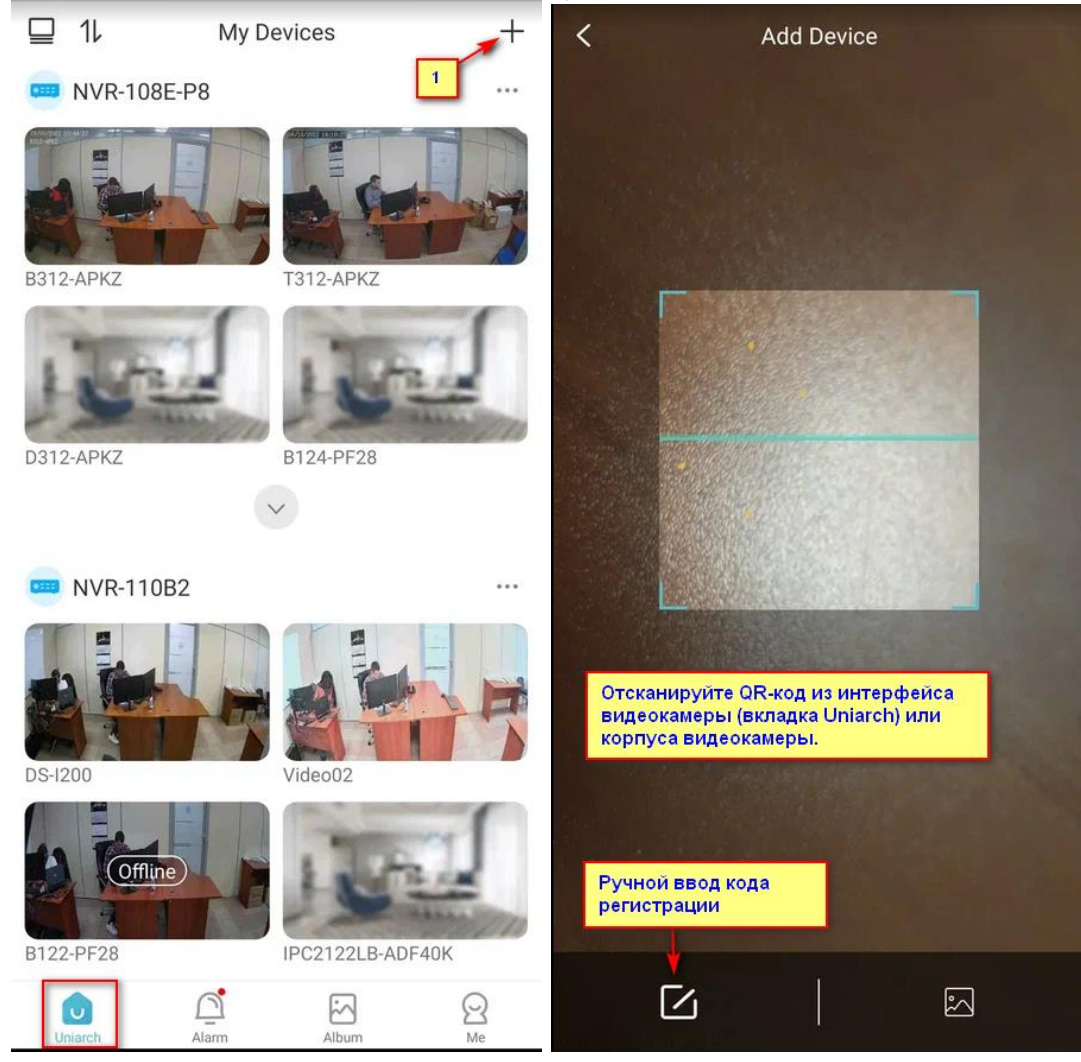

| < Add Device                                  | < Add Device                         |
|-----------------------------------------------|--------------------------------------|
| Cable Connection                              | Name Офис 🛛 🕲                        |
| For devices connected via a network cable (or | Register Code J14Q7Q7PRP6ROSO6NSNMTM |
| 2 Wi-Fi)                                      | 3. Придумайте<br>имя устройству      |
| Wi-Fi Connection                              |                                      |
|                                               |                                      |
| Connect device to a Wi-Fi network             |                                      |
| 4G Connection                                 |                                      |
| (Ko))) <sup>4</sup> G <sup>h</sup>            |                                      |
| For devices connected via an IoT SIM card     |                                      |
|                                               |                                      |
|                                               |                                      |
|                                               |                                      |
|                                               | Start Live View                      |

На синхронизацию устройства с облачным сервисом может потребоваться некоторое время. Для ускорения рекомендуется перезапустить мобильное приложение.

# 4.4 Перейдите в настройки видеокамеры для установки корректных параметров времени.

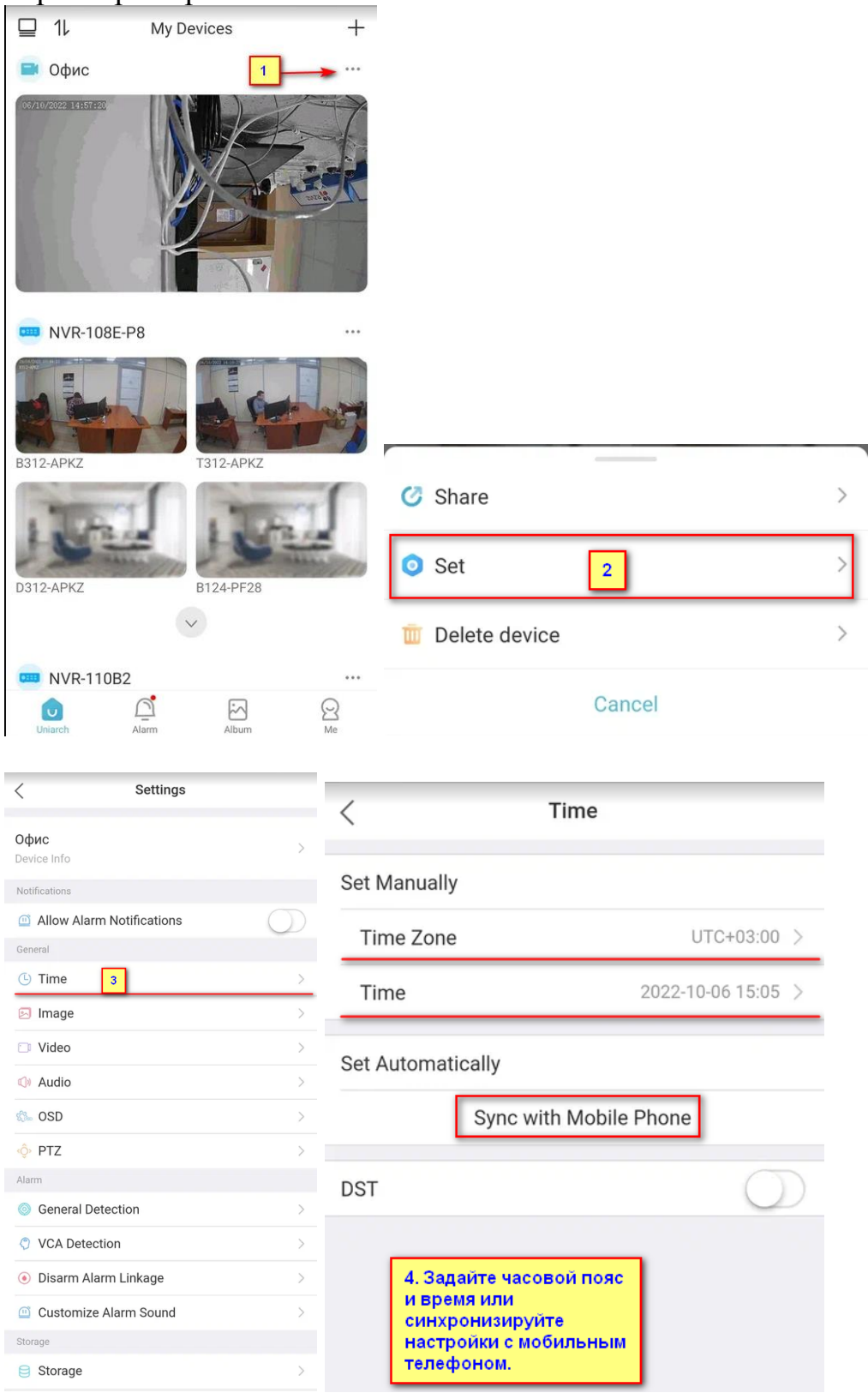

### 5. Установка приложения на ПК

5.1 Скачайте и установите приложение на ПК по ссылке:

https://global.uniview.com/Products/Software/PC/EZStation/

5.2 Запустите и войдите в приложение. По умолчанию: логин **admin**, пароль **123456** 

5.3 Перейдите во вкладку Диспетчер устройств-Облачное устройство

#### Авторизуйтесь в аккаунте, который ранее зарегистрировали

| EZStation                                                                                  | Панель управления            | Воспроизведение  | Диспетчер устройств |   |
|--------------------------------------------------------------------------------------------|------------------------------|------------------|---------------------|---|
| Устройство                                                                                 | Группа                       |                  |                     | - |
| <ul> <li>Устройство кодирс</li> <li>Устройство декоди</li> <li>Облачное устройс</li> </ul> | ования Ли<br>ирования<br>тво | огин Регистрация |                     |   |
| <ul> <li>Устройство управл</li> <li>Сетевая клавиатур</li> </ul>                           | а                            | /                |                     |   |

После входа отобразятся все добавленные устройства и их статус соединения с облаком p2p

| ົ        | EZStation                                    | Панель управ. | ления         | Воспроизве,                                  | дение                       |                    |                                     |                            |                         |          |          |
|----------|----------------------------------------------|---------------|---------------|----------------------------------------------|-----------------------------|--------------------|-------------------------------------|----------------------------|-------------------------|----------|----------|
| Ус       | тройство Гру                                 |               |               |                                              |                             |                    |                                     |                            |                         |          |          |
|          | Устройство кодирован<br>Устройство декодиров | ния<br>вания  | Аккаун<br>Мое | нт облака: Фтеофол<br>облачное устройство (, | 2@gmail.com<br>добавлено 2) | Обновити<br>ல отме | ь Сменить аккаунт<br>ена © Синхрони | Сведения (<br>изация време |                         |          |          |
| <b>.</b> | Облачное устройство                          |               |               | 1мя облака                                   | Локальное                   | имя                | Модель                              |                            | Конфигурация устройства | ІР-адрес | Статус   |
|          | Устройство управления доступом               |               |               | Офис                                         | Офис                        |                    | IPC-B112-PF28                       |                            |                         |          | ■ В сети |
|          | Сетевая клавиатура                           |               |               | NVR-110B2                                    | NVR-110B2                   |                    | NVR-110B2                           |                            |                         | <u> </u> | 🗖 В сети |
|          |                                              |               |               |                                              |                             |                    |                                     |                            |                         |          |          |

Перейдите во вкладку Панель управления-Живой просмотр для просмотра видео в реальном времени.

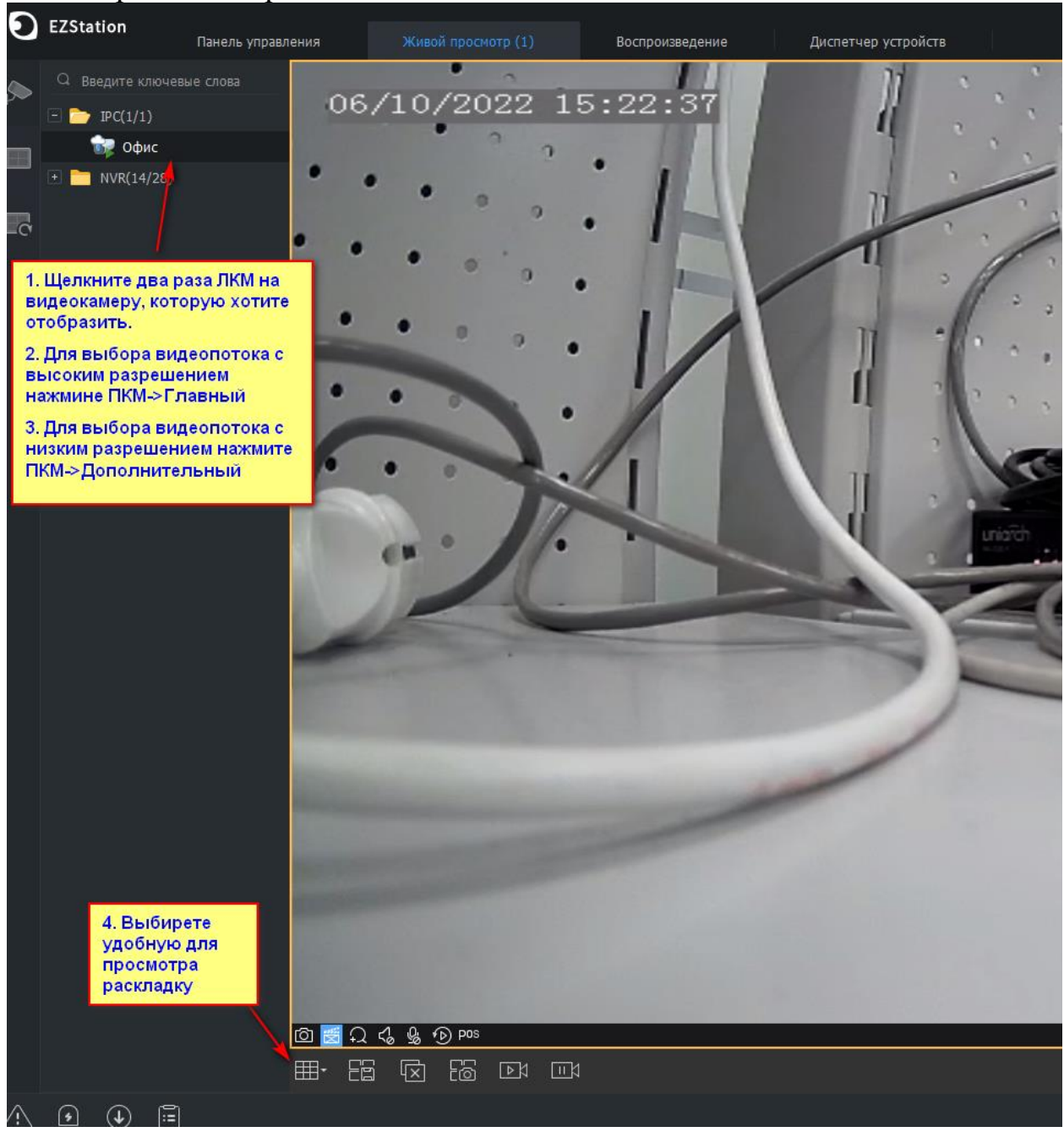